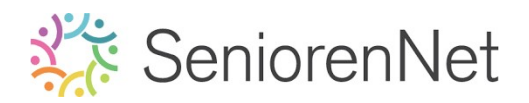

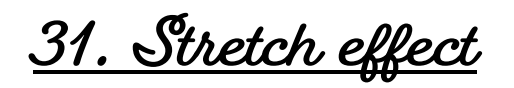

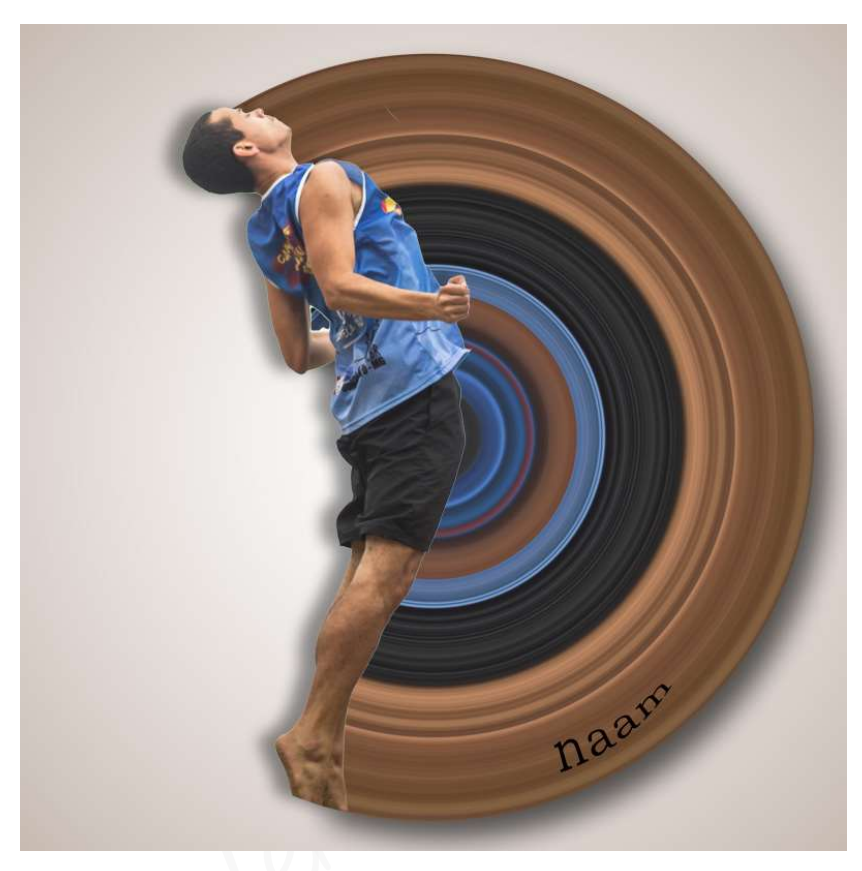

### 1. <u>Doel van dit lesje.</u>

In dit lesje gaan we werken met Gereedschapstool "Snelle selectie", verplaatsen van afbeelding naar werkdocument, Gereedschapstool "Rechthoekige Selectiekader". Transformatie, uittrekken horizontaal, lagen verenigen. Filter: Vervormen "Poolcoördinaten", Selectie omkeren, roteren van een laag. Gebruik van gum, Gereedschaptool Veelhoeklasso, laagstijlen.

#### 2. <u>Bewerken van de afbeelding</u>

- > Open de afbeelding van de man in uw PSE.
- Selecteer de man mooi uit, niet de bal en de kegels, goed ingoomen. Activeer het Gereedschapstool Snelle Selectie → klik op Ontwerp Selecteren → dit wordt voor jou gedaan.

Dan goed **ingoomen** en <u>bijwerken of verwijderen</u> van selectie waar nodig is.

Doe CTRL+J voor deze selectie op een nieuwe laag te zetten en noem deze man.

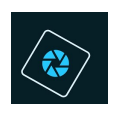

## SeniorenNet

| 3           | 30        | 20    | 1,0       | 0,             | 10  | 20      | 30       | . 40     | 50      | 60  | 7,0   | 80          | 9,0         | 1,00  | 1,10  | 120        | Norm | iaal | ▼ Dekking:  | 100% 🔫 |
|-------------|-----------|-------|-----------|----------------|-----|---------|----------|----------|---------|-----|-------|-------------|-------------|-------|-------|------------|------|------|-------------|--------|
| 0<br>3<br>5 |           |       |           |                |     |         |          |          |         |     |       |             |             |       |       |            | 0    | Ŋ    | man         |        |
| 4 -         |           |       |           |                |     |         |          |          | -       |     |       |             |             |       |       |            | 20   | 8 😼  | Achtergrond | E'A    |
| 4 -         |           |       |           |                |     |         |          | C        |         | 3   |       |             |             |       |       |            |      |      |             | -      |
| 5 - 0 -     |           |       |           |                |     |         |          |          |         |     | -     |             |             |       |       |            |      |      |             |        |
| 5           |           |       |           |                |     |         |          |          |         | Are |       | á.          |             | 1     |       |            |      |      |             |        |
| 6           |           |       |           | 88             |     |         | 888      |          |         |     |       |             |             |       |       | ĺ          |      |      |             |        |
| 6           |           |       |           |                |     |         |          |          |         | Ĵ,  |       |             |             |       |       |            |      |      |             |        |
| 7 - 0 -     |           |       |           |                |     |         |          |          |         |     |       |             |             |       |       | 1          |      |      |             |        |
| 7 -         |           |       |           |                | 888 |         |          |          |         |     |       |             |             |       |       |            |      |      |             |        |
| 8           |           |       |           |                |     |         | 888      |          |         |     |       |             |             |       |       |            |      |      |             |        |
| 8           |           |       |           | 88             | 888 | 888     | 888      |          | 888     |     |       | 888         | 888         |       |       |            |      |      |             |        |
| 9 -         |           |       |           |                |     |         | 88       |          |         | 14  |       | 888         | 888         |       |       |            |      |      |             |        |
| 9           |           |       |           | 88             | 88  |         |          |          |         | 15  |       | 888         | 888         |       |       |            |      |      |             |        |
| 1           |           |       |           |                |     |         |          |          |         |     |       |             |             |       |       |            |      |      |             |        |
| 16          | .67%      | Do    | c: 41,2M/ | 50, <b>7</b> M |     | -       | -        | -        |         | -   | 86    | -           |             | -     | -     | )<br>0 = v |      |      |             |        |
| S           | nel selec | teren |           | 4              |     |         | ~        |          | 20 -    | . 1 |       |             |             | ÷     | -     | Q ·= ·     |      |      |             |        |
| 0           |           |       |           |                | Gro | otte: = | 0        |          | ∍ 29 p. | * : | Rande | in vertijne | e           | ÷     | Onder | werp sele  | -    |      |             |        |
| 1           | < 12      |       | Nieuw     | 2              | 9   |         | Penseeli | nstellin |         |     | Mons  | ster neme   | en van alle | lagen |       |            |      |      |             |        |
| 1           | 9*        |       |           | ÷              |     |         |          |          |         | :   | Auto  | mausch      | verbeteren  | :     |       |            |      |      |             |        |
|             |           |       |           |                |     |         |          |          |         |     |       |             |             |       |       |            |      |      |             |        |
| _           |           |       |           |                |     |         |          |          |         |     |       |             |             |       |       |            |      |      |             |        |

- 3. <u>Maken van de achtergrond.</u>
  - Maak een nieuw document van 2000x 2000px 100 ppi (pixels/inch) witte achtergrond.
  - Breng u uitgeselecteerde persoon naar dit werkdocument.
     Pas de grootte aan en verplaats wat naar rechts.

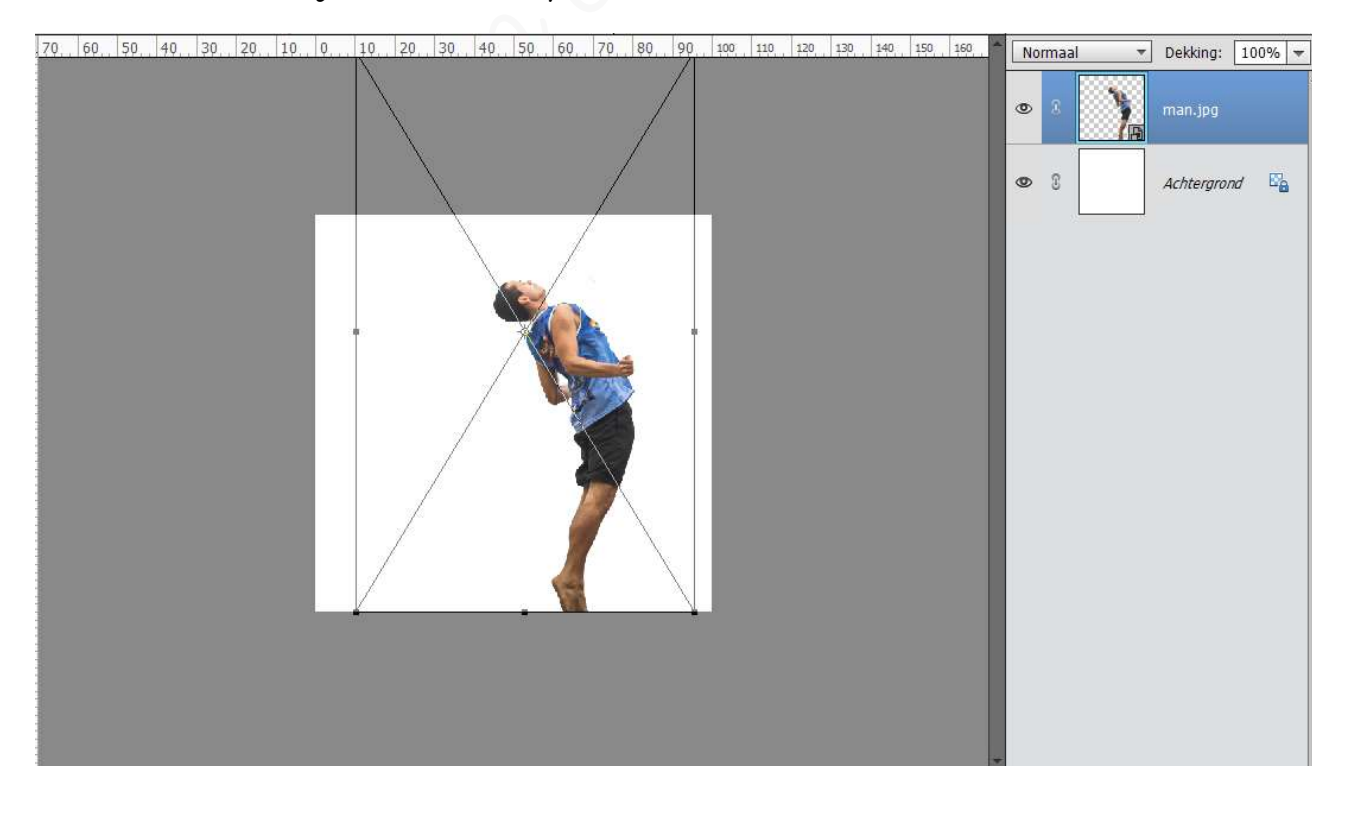

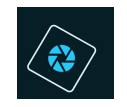

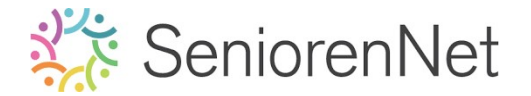

- 4. <u>Maken van Stretch effect</u>
  - ▶ Vereenvoudig de laag man. Ga naar laagmasker, klik met uw rechtermuisknop op de laag van de man → Uitklapmasker → Laag Vereenvoudigen.
  - > Activeer het Gereedschapstool "Rechthoekige Selectiekader".
  - > Trek een fijne selectie, verticaal op het hoofd van de man.

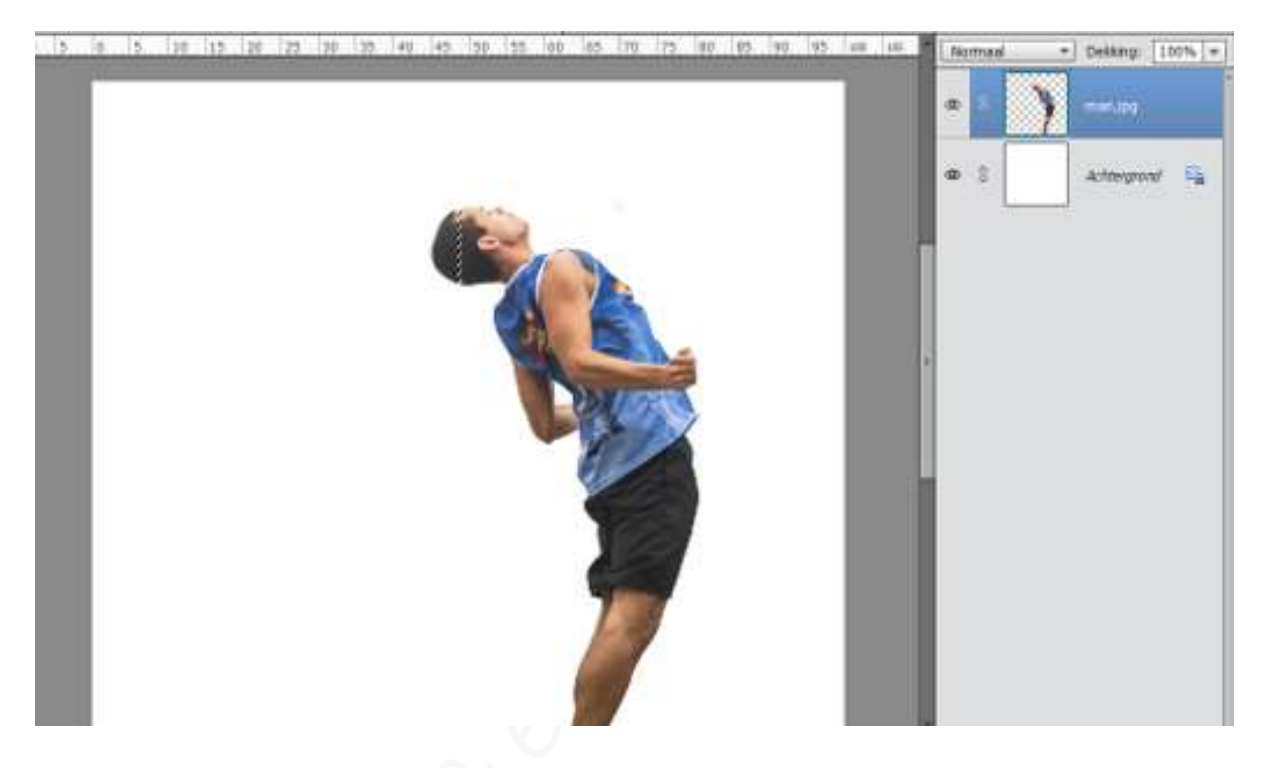

> Doe Ctrl+J om deze selectie op een aparte laag te zetten.

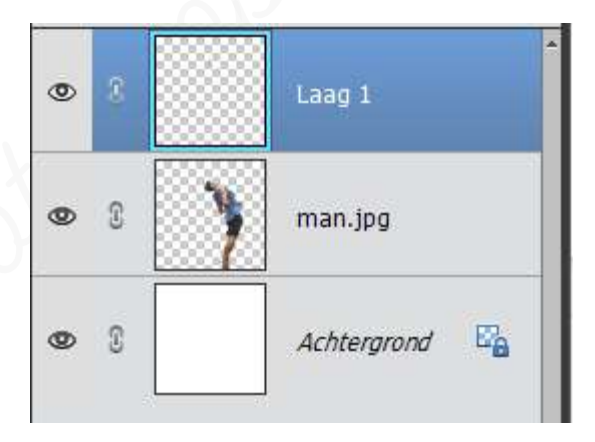

> Doe nu **Ctrl+t** (transformatie).

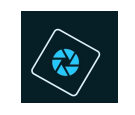

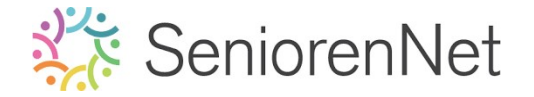

Trek deze laag, zowel <u>links als rechts</u>, <u>horizontaal</u> uit tot aan uw werkdocument.
Bevestig door te klikken op groene vinkje.

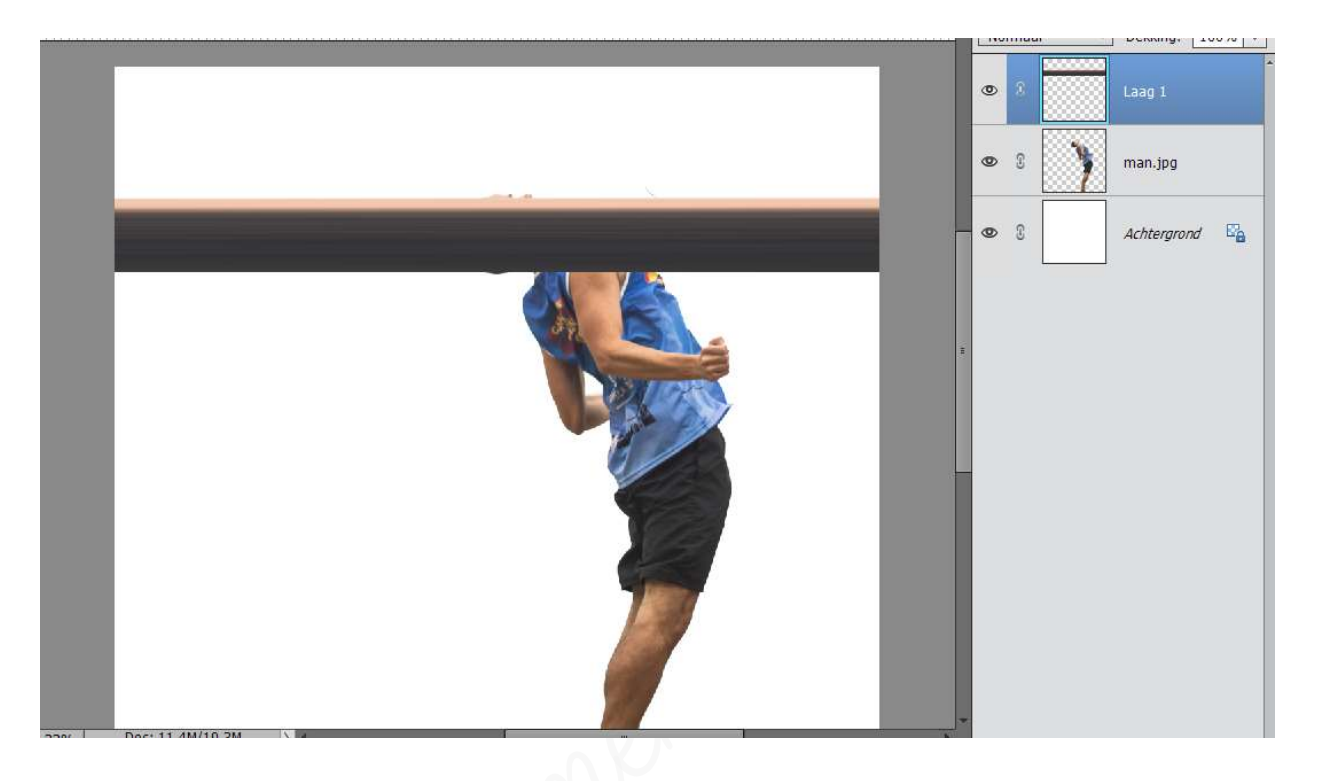

- > Activeer terug de laag van de man.
- Neem Rechthoekige Selectiegereedschap, teken opnieuw een fijne verticale rechthoek over de nek en schouder van de man.

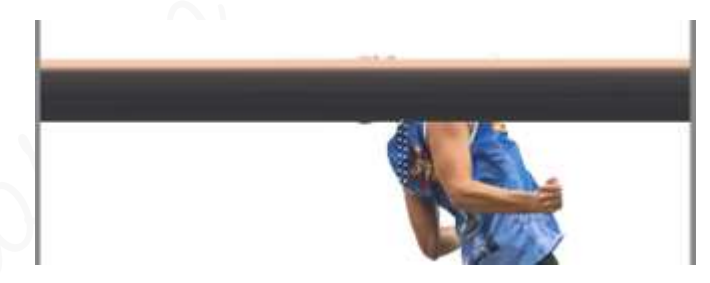

- > Doe Ctrl+J om de selectie op een aparte laag te zetten.
- Doe Ctrl+t op deze selectie horizontaal, links en rechts uit te trekken tot aan de randen van uw werkdocument.

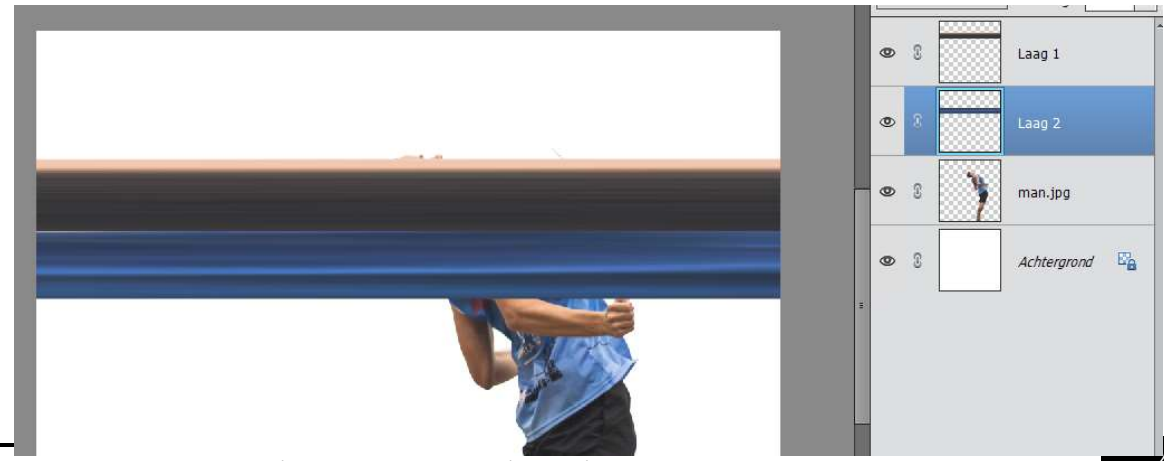

Lesje 31. Stretch effect- Opmaak door Photoshop creaties by Noti - Photoshop elements initiatie

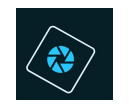

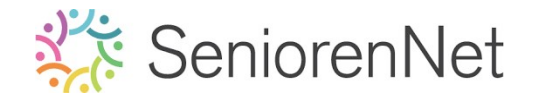

- We gaan dit nog een paar keer herhalen de vorige stappen.
  Neem een selectie en maak een horizontale band van:
  - Linkerarm van de man
  - Deel van de zijde met broek en benen
  - Deel van onderbeen met de voeten.

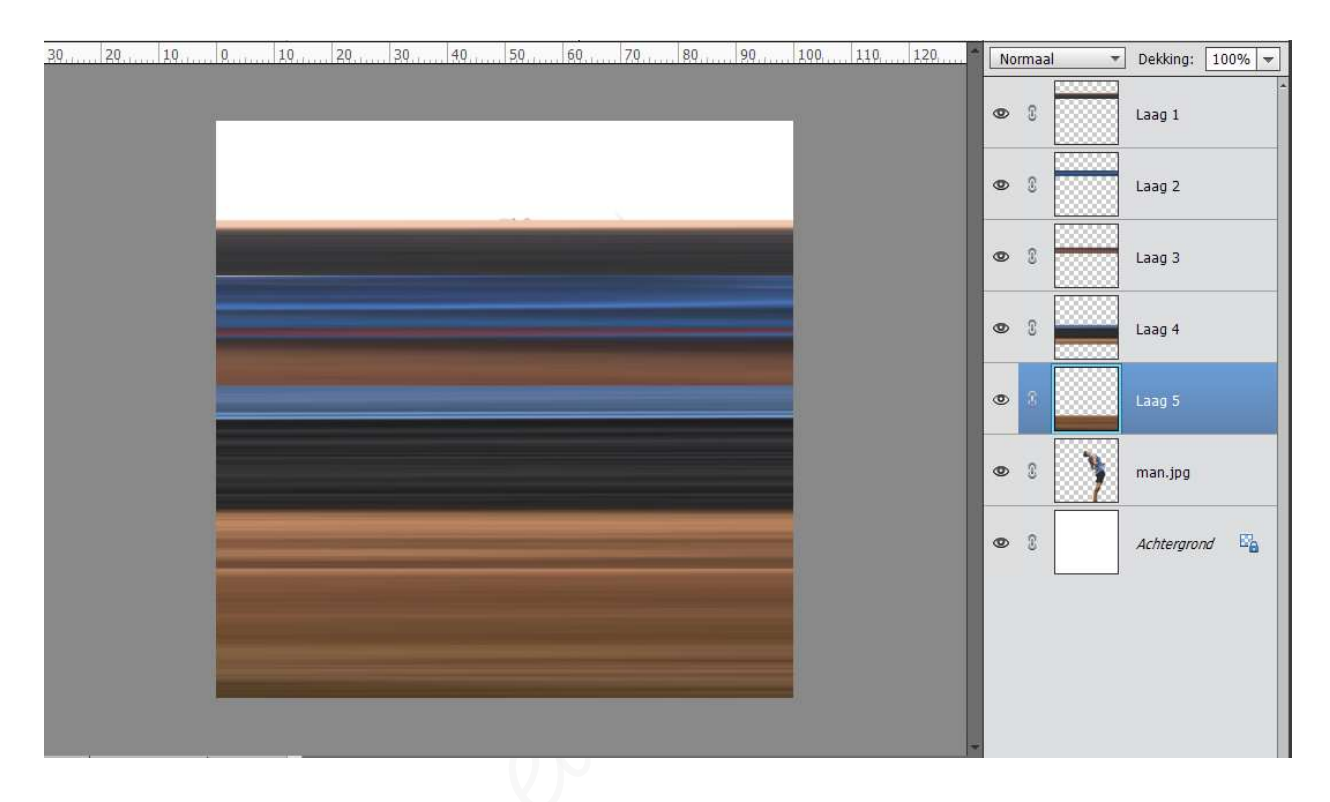

- Zorg dat alle delen mooi tegen elkaar sluiten, ziet u nog ergens een tussenruimte, activeer het Verplaatsingsgereedschap en verplaats deze horizontale band.
- Selecteer alle lagen van horizontale banden tot een laag. Laag 1 tot 5 selecteren → Ctrl+E (lagen te verenigen)

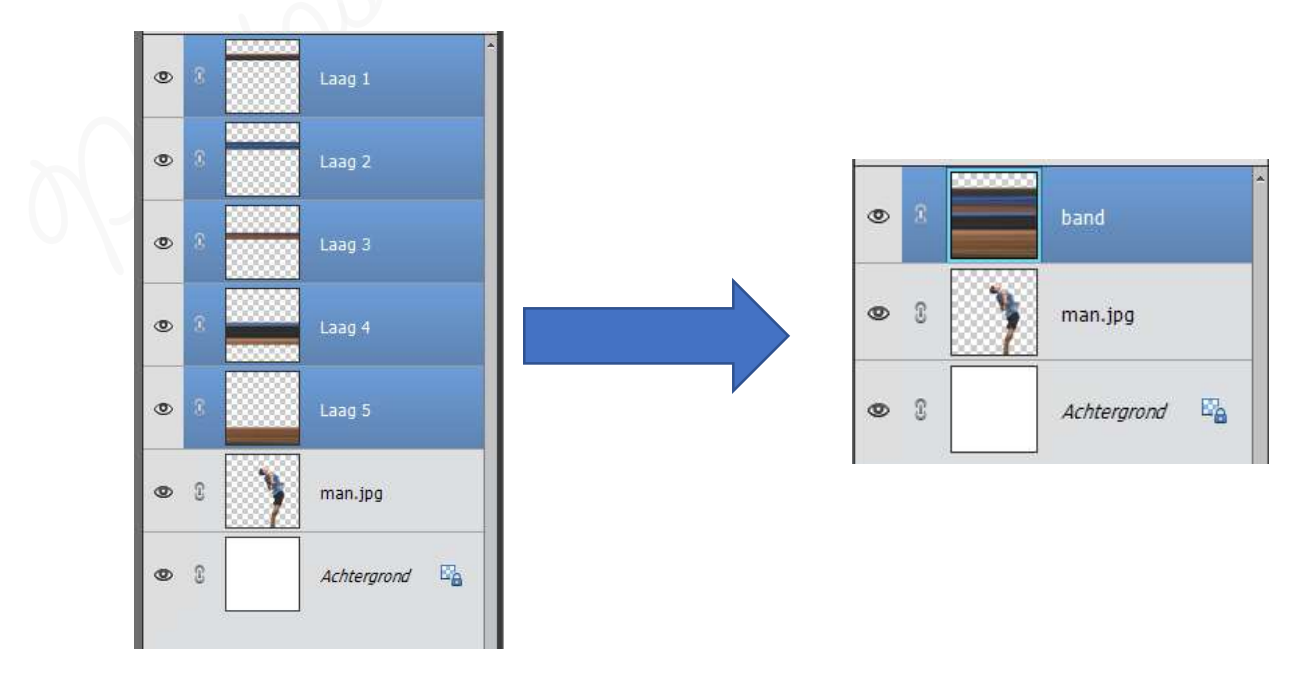

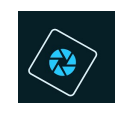

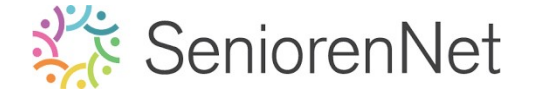

Doe Ctrl+t en trek de band omhoog, zodat uw volledig werkdocument gevuld is met deze band.

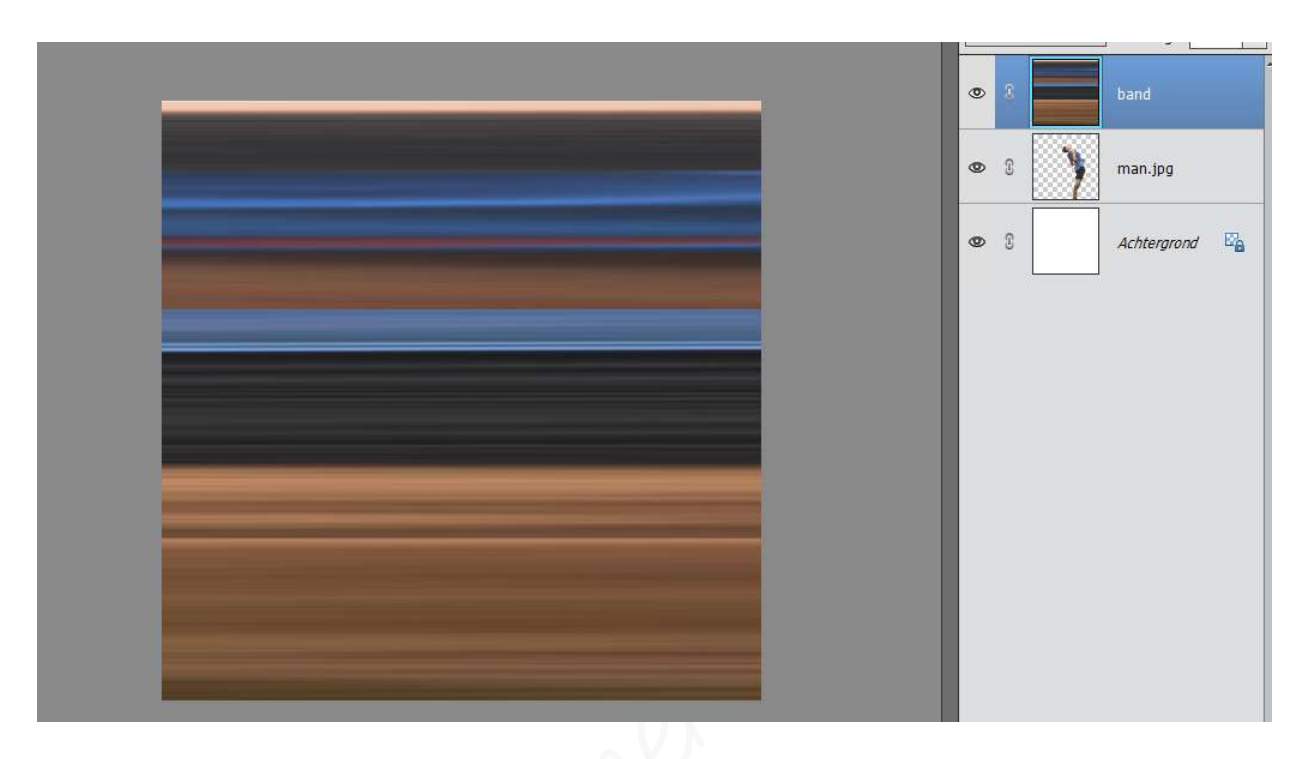

Ga nu naar Filter → Vervormen → Poolcoördinaten → 

Rechthoekig naar polair → ok

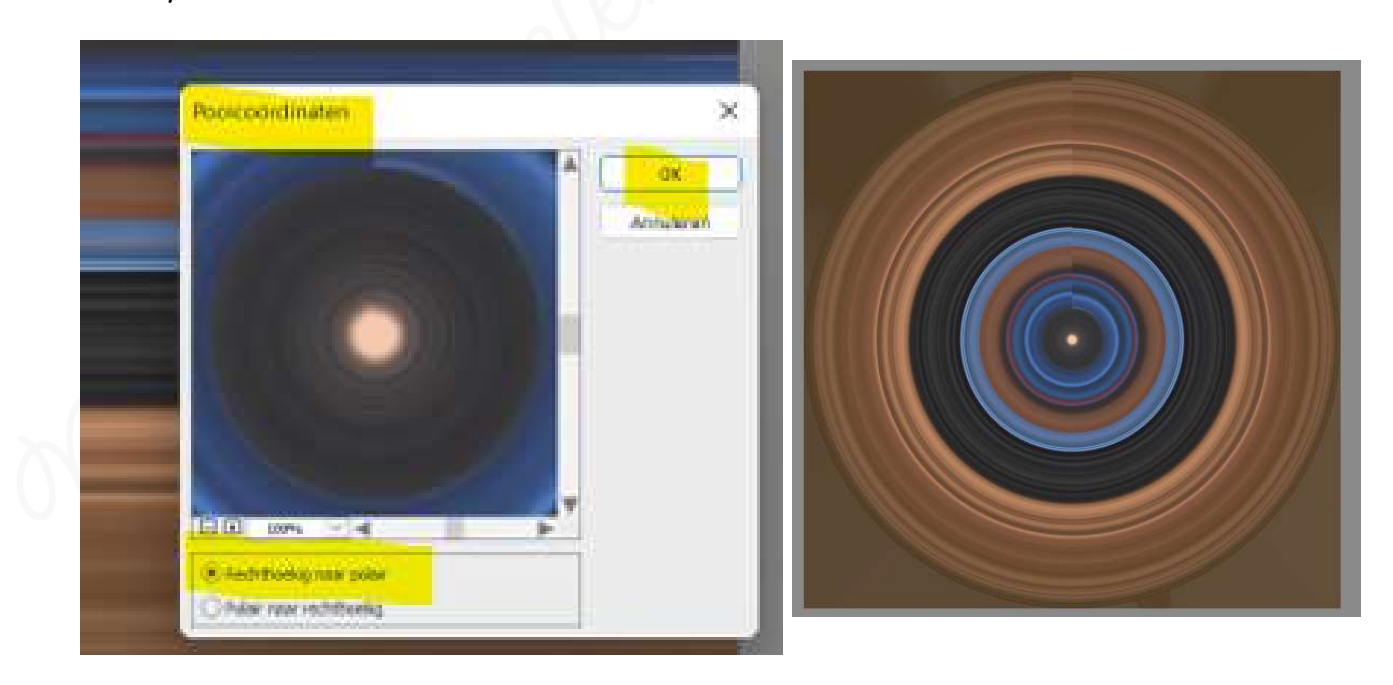

- > Maak een cirkel van deze laag.
  - Cartiveer het Ovale Selectiegereedschap
  - Hoogte/breedte-verhouding: Vaste Verhouding B: 1 H:1
  - Plaats uw punt van uw muis in midden van uw cirkel.

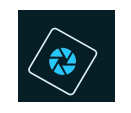

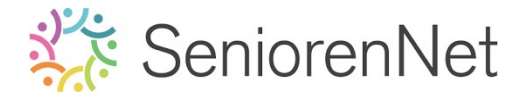

 Druk Shift en Alt-toets in en trek vanuit het midden naar boven voor de cirkel te tekenen.

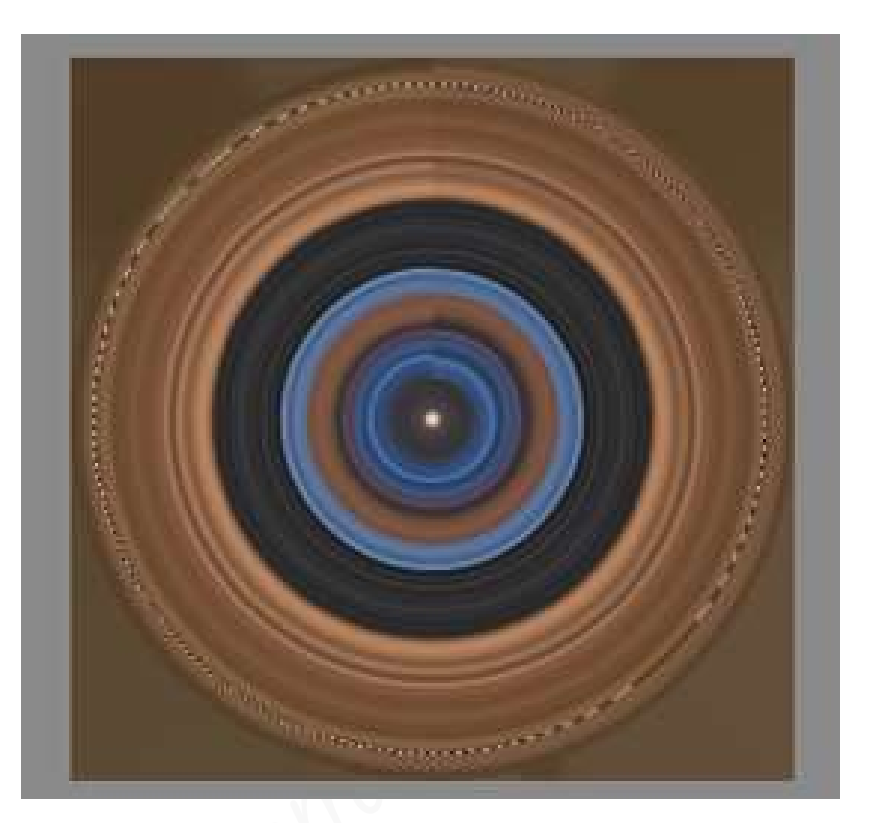

- Ga naar **Selecteren → Selectie omkeren** (Shift+Ctrl+L)
- Druk op *Delete.*

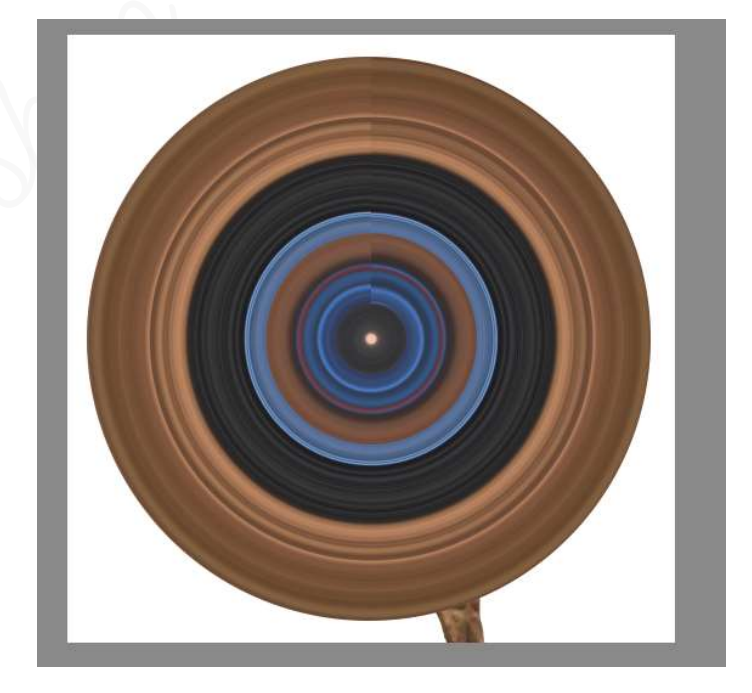

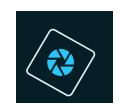

# SeniorenNet

Plaats deze bandlaag onder de laag van de man.

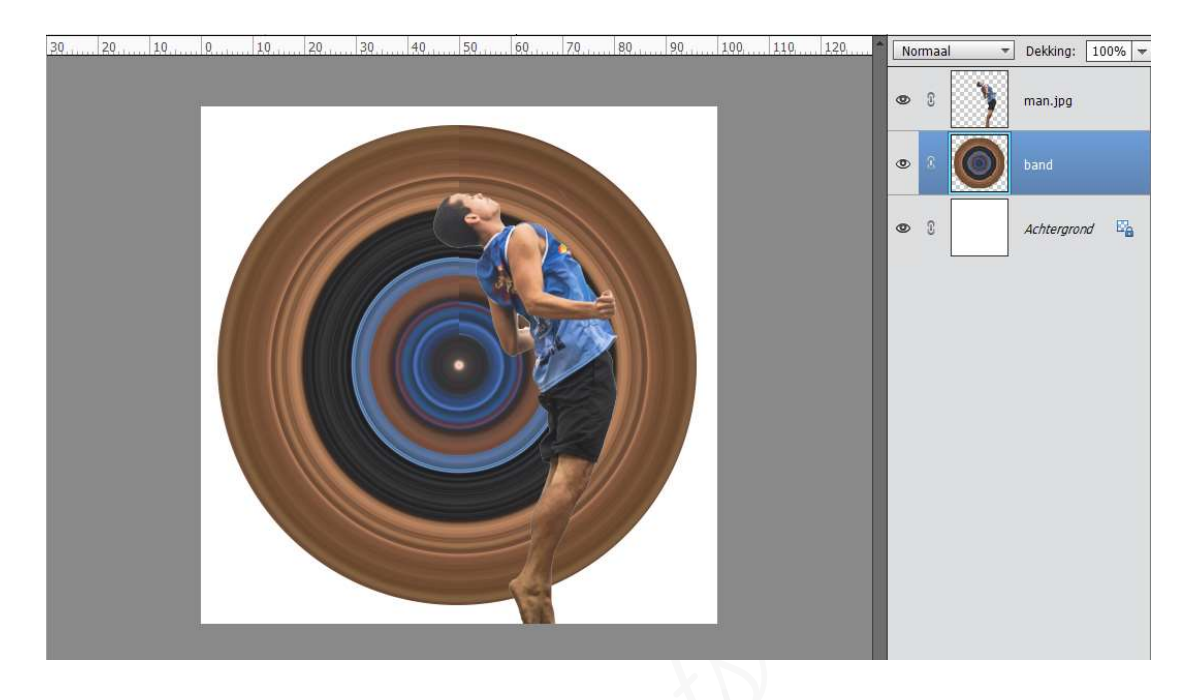

We gaan onge man wat vergroten en naar links plaatsen, zodat deze volledig op onze band zit, de voeten onderaan mogen er iets uitkomen.

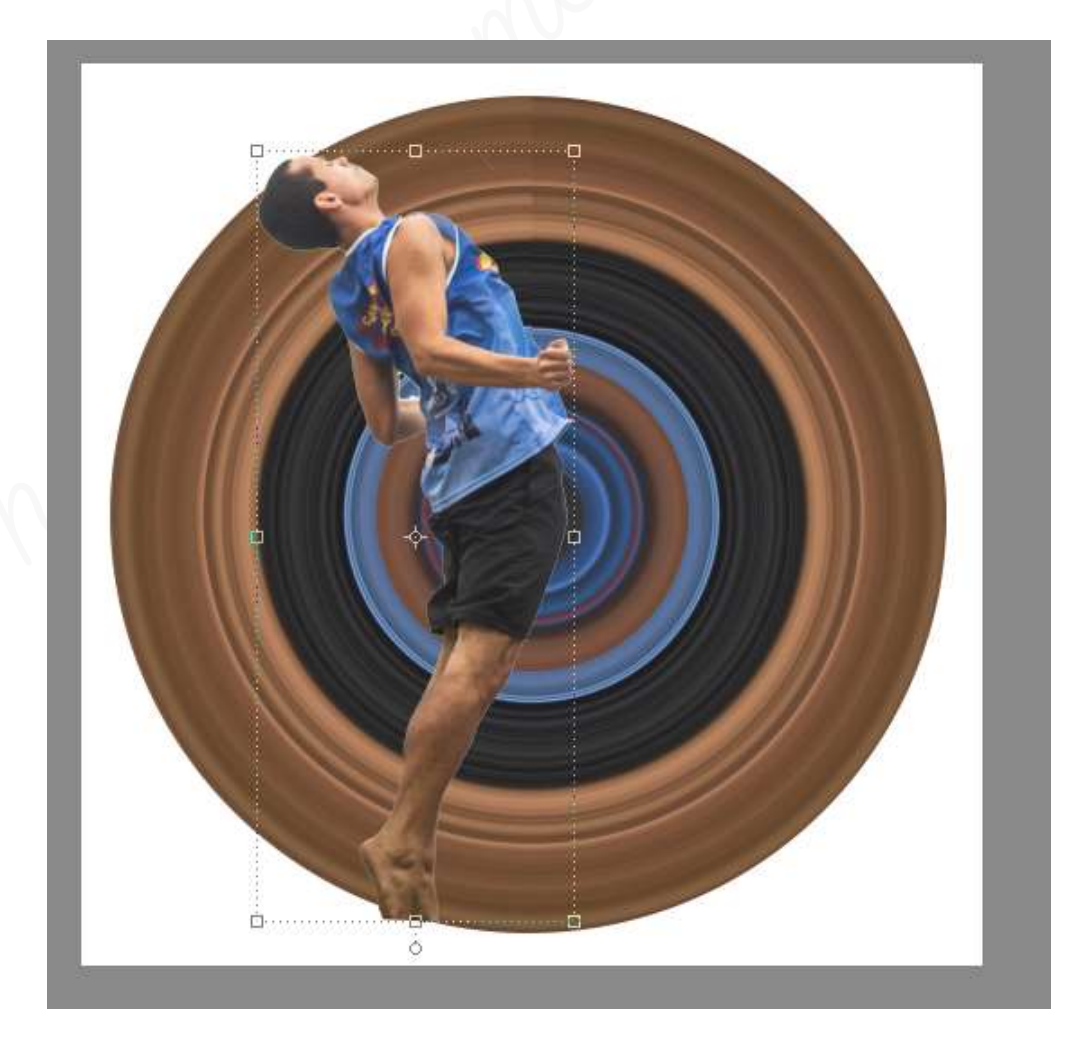

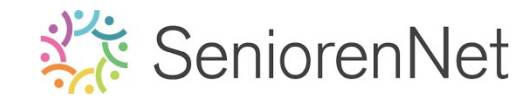

 ${\mathcal U}$  ziet dat de voeten wat afgekapt zijn, we gaan deze wat bijwerken met

Gereedschapstool Gum.

- Activeer de Gereedschaptool gum.
- Neem een harde gum van 27 px dekking 100%
- Doe ctrl+klik op de laag van de band.
- Sta op de laag van de man.
- Ga met de **gum** over deel van de voeten die uit de band zit.

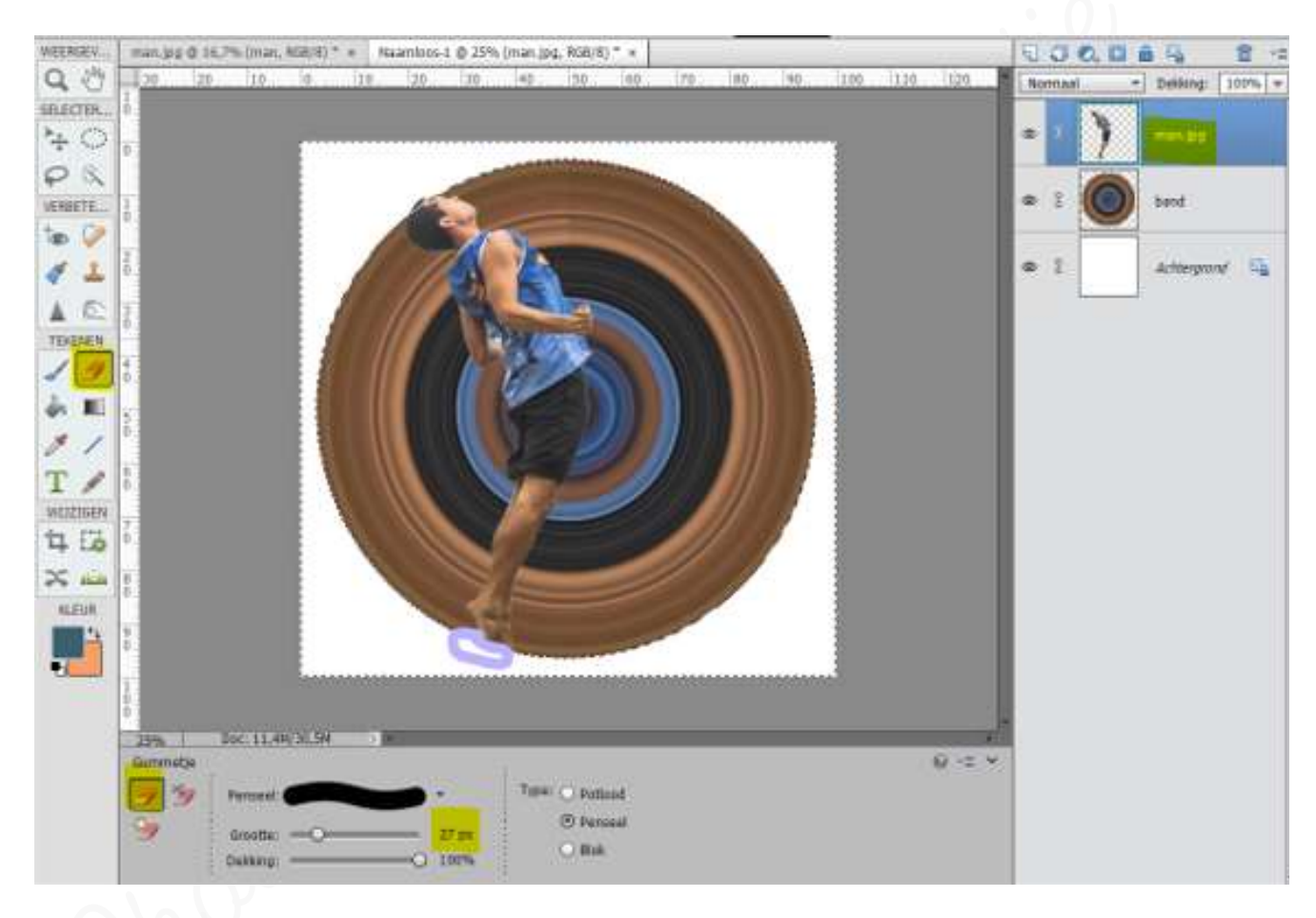

- Deselecteren.
- Als u kijkt naar de band, dan ziet u dat er bovenaan een sluitingslijn loopt en dit oogt niet zo mooi.
- Doe Ctrl+t op de laag van de band en roteer naar links, zodat dit verscholen zit achter het lichaam van de man.

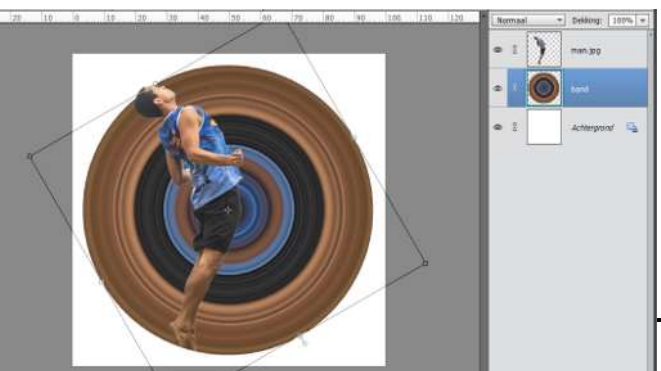

Lesje 31. Stretch effect- Opmaak

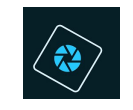

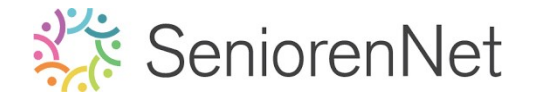

- > Activeer de laag van de band.
- Neem Gereedschapstool Veelhoeklasso en maak volgende selectie, zoals u hieronder ziet.

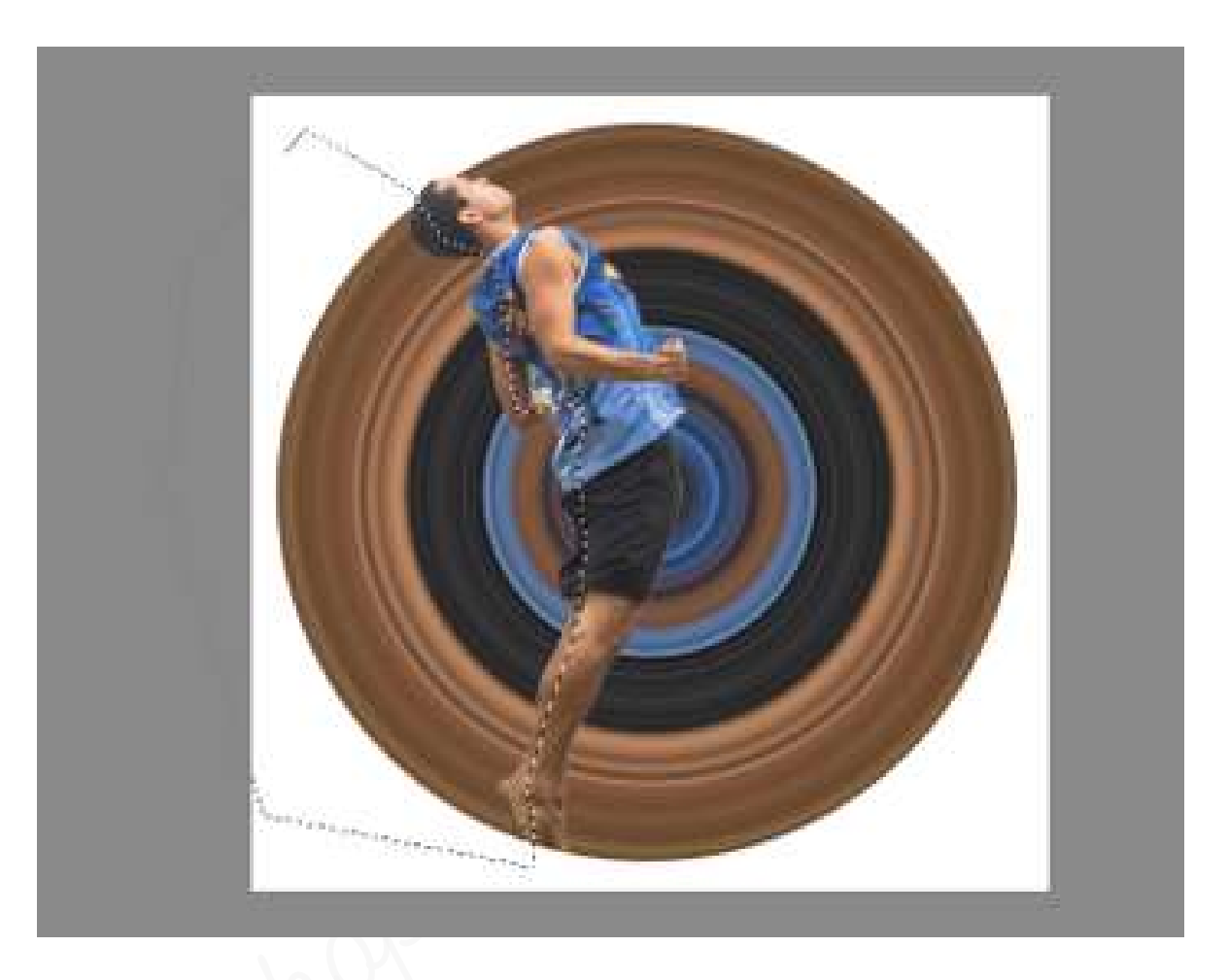

Neem een harde gum en ga in de selectie met die gum om dat deel van de band te verwijderen.

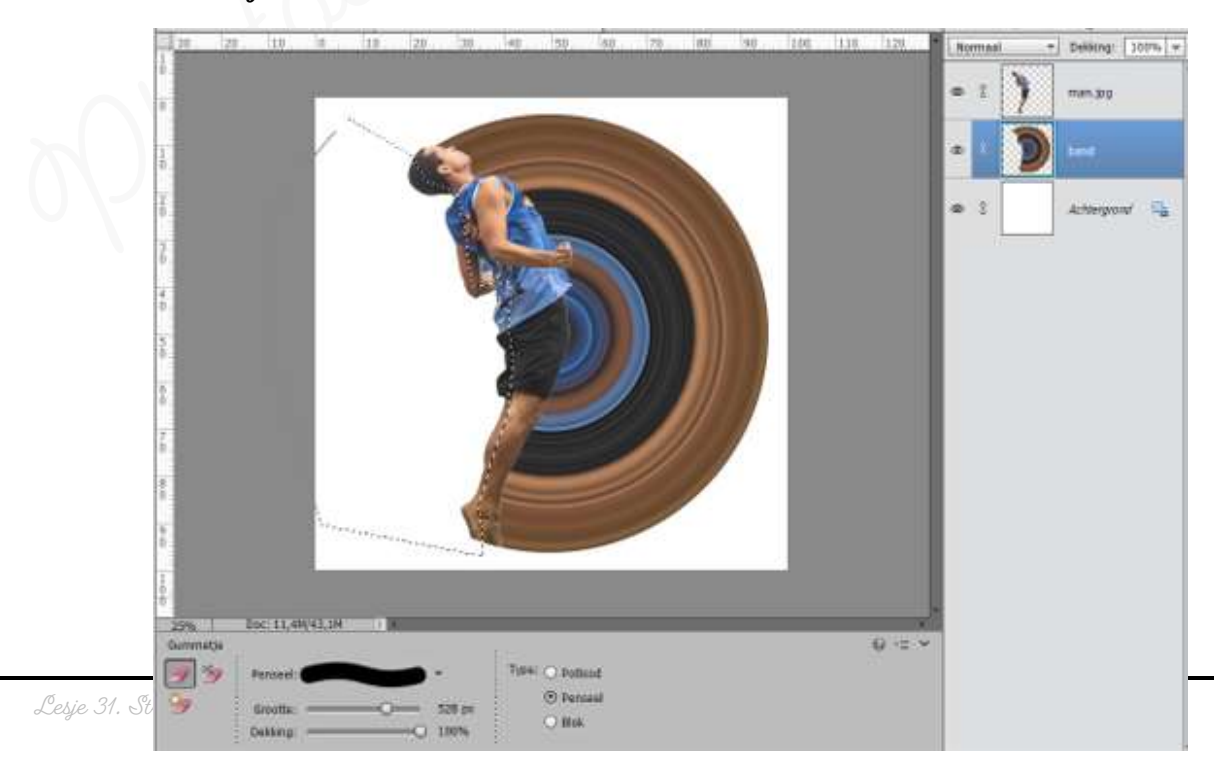

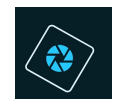

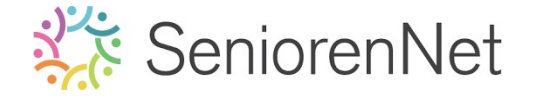

- ➢ Deselecteren.
- Geef de laag van de man een Laagstijl Slagschaduw "laag" met een belichtingshoek van 120° - grootte van 40 px - Afstand van 38 px - Dekking van 42% in gwarte kleur.

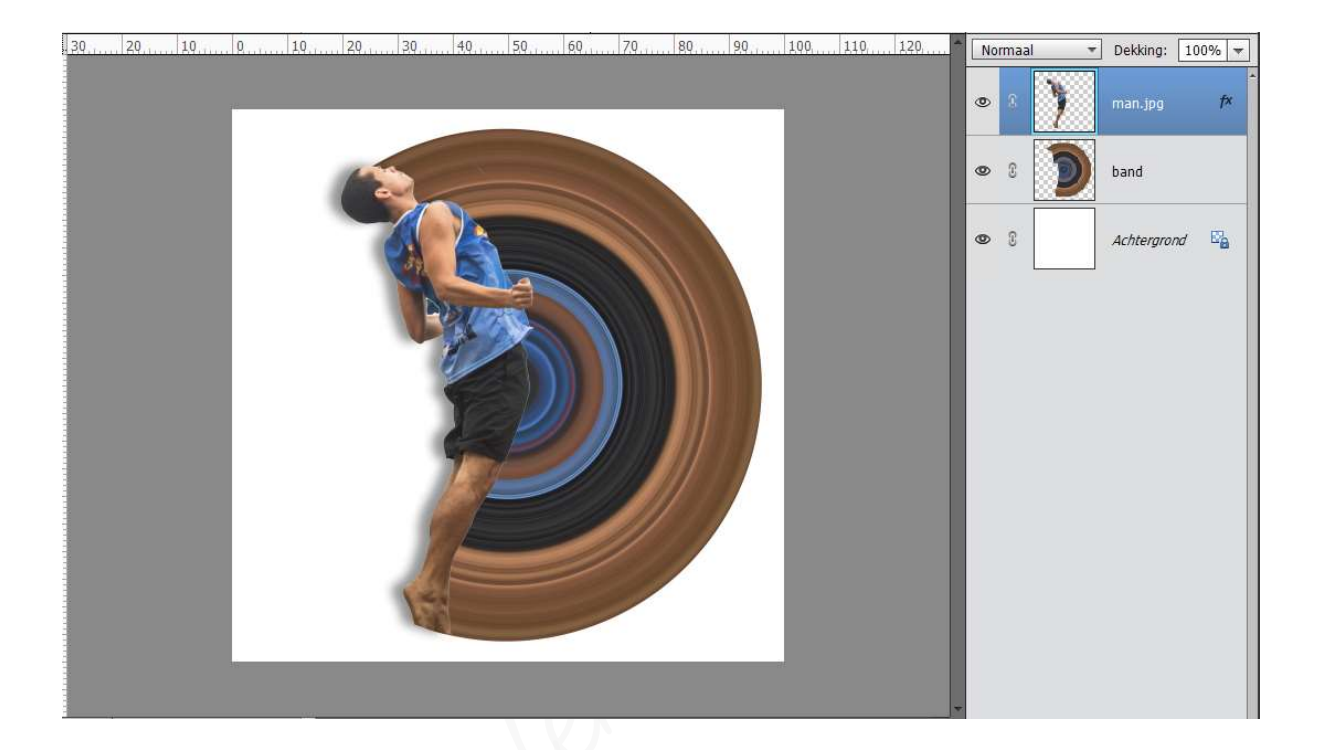

Geef de laag van de band een Laagstijl Slagschaduw "laag met een belichtingshoek van 129° - grootte van 76 px - Afstand van 56 px - Dekking van 63% in gwarte kleur.

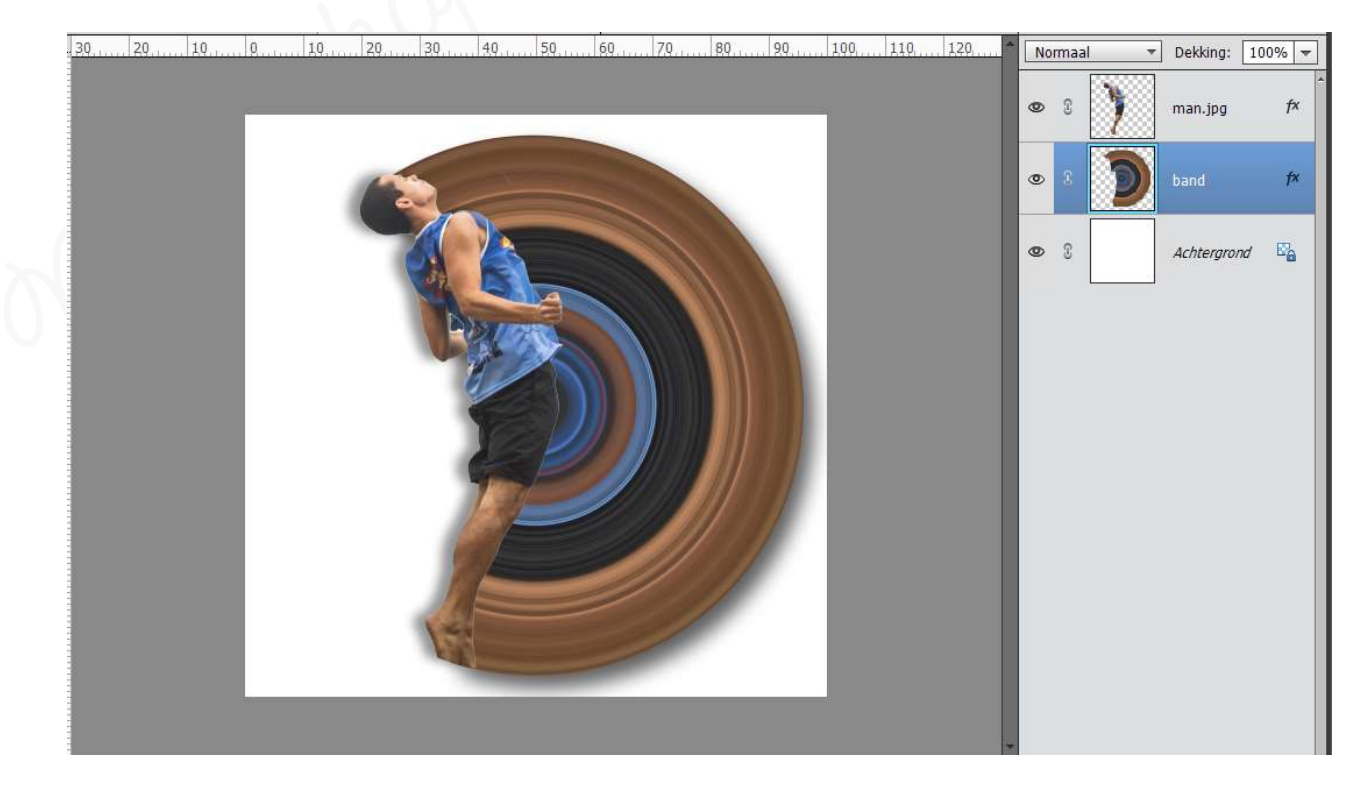

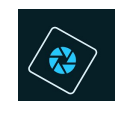

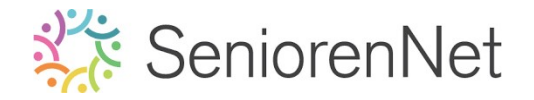

Plaats boven de Achtergrondlaag een Radiaal Verloop van Voorgrondkleur:# 6c4930 en Achtergrondkleur: wit. Dit verloop heeft een hoek van 90° en Schaal van 354% Het bruine kleur moet aan de rand zitten, dus vinken we omkeren aan.

| 30, 20, 10, 0, 10, 20, 30, 40, 50, 60, | 70                        |   | lormaal | * | Dekking:   | 100% 🔻 |
|----------------------------------------|---------------------------|---|---------|---|------------|--------|
|                                        |                           | 0 | C       | 1 | man.jpg    | f×     |
|                                        |                           | 0 | 8       | ) | band       | f×     |
|                                        |                           | 0 | â       |   |            | Verlo  |
|                                        |                           | 0 | C       |   | Achtergroi | nd 🖾   |
|                                        | Verloopvulling            | × |         |   |            |        |
|                                        | Verloop: OK               |   |         |   |            |        |
|                                        | Stijl: Radiaal 🔻 Annulere | n |         |   |            |        |
|                                        | Hoek: 90 °                |   |         |   |            |        |
|                                        | Schaal: 354 💌 %           |   |         |   |            |        |
|                                        | ☑ Omkeren □ Dithering     |   |         |   |            |        |
|                                        | ✓ Uitlijnen met laag      |   |         |   |            |        |
|                                        |                           |   |         |   |            |        |

- 5. <u>Afwerken en insturen van werkje naar de groep.</u>
  - Plaatsen van uw naam
  - ▶ Øpslaan als pse, met max. 800 px aan langste zijde
  - Øpslaan als jpg, max. 150 kb.
  - Insturen naar de groep via de site.

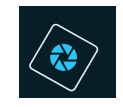

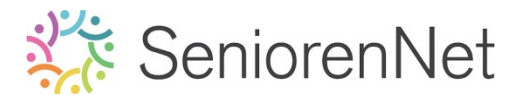

### <u> Resultaat:</u>

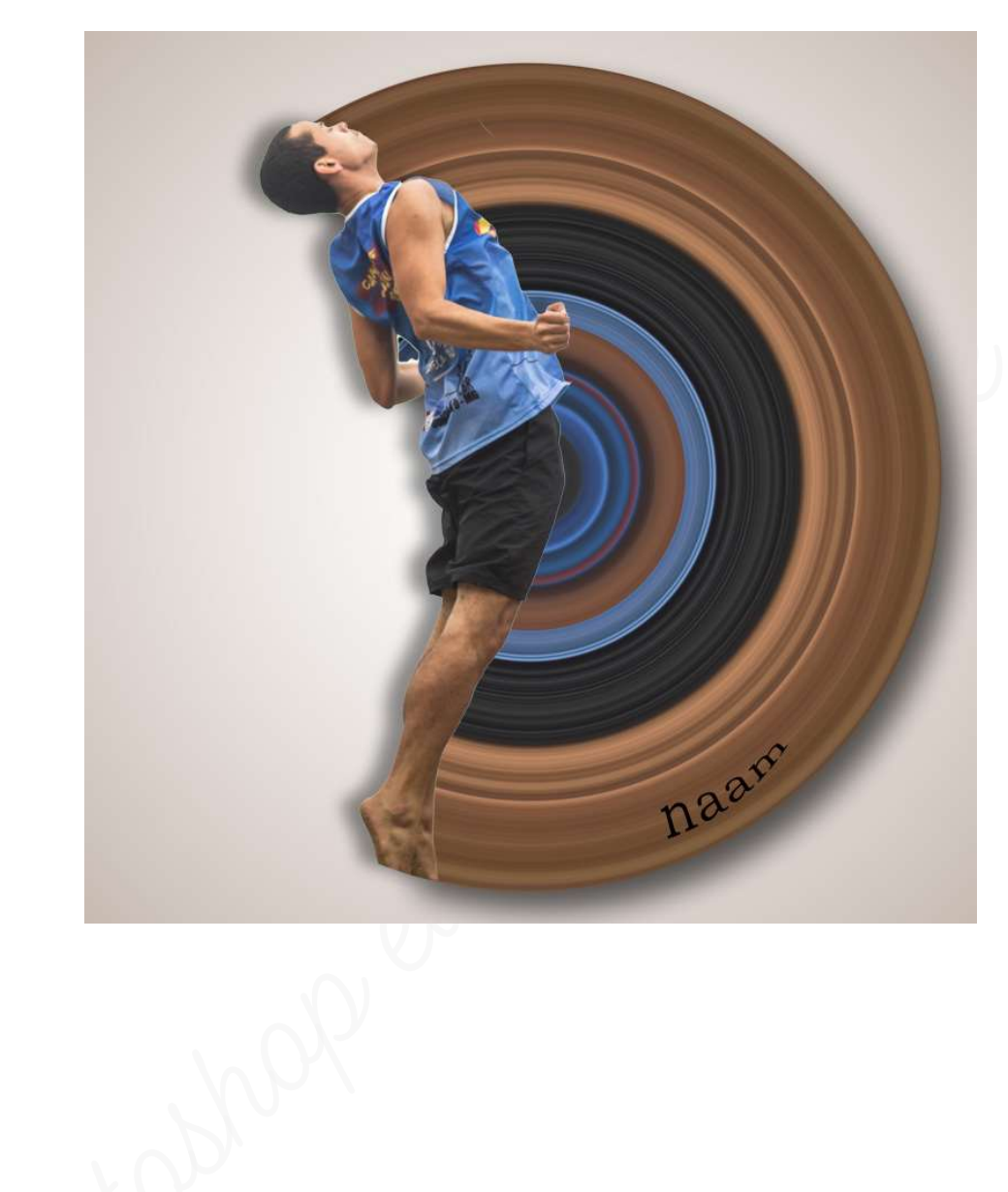